# WIFI Camera

说明书 V22.6

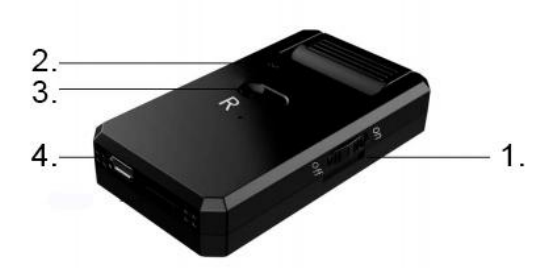

1. 电源键; 2. 指示灯; 3.复位键; 4. USB; **注意:** 

电源键: On-开机; Off-关机。 R 按键:长按 R 键 3 秒恢复出厂设置模式.

# LED 状态:

本地模式:红灯闪,蓝灯灭; 蓝灯快闪:远程模式连接中; 蓝灯亮:远程连接成功; 绿灯:充电指示灯,充满电,绿灯熄灭。

#### 一.APP 下载

通过扫描下面二维码可以下载 APP。 APP 名称: HomeEye

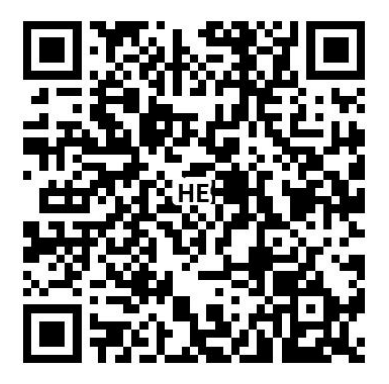

注: 不支持微信扫码下载。

苹果系统手机可以在 APP Store 中搜索 APP 进行下载; 安卓手机可以在 Google Play 等市场搜索 APP 进行下载。

# 二. 模式介绍:

设备有两个操作模式,本地模式和远程模式.

**本地模式:**此模式下,不需要网络,可以通过手机或平板等客户端直接连接设备释放的热点, 通过 APP 进行查看。 远程模式:此模式下,需要网络。当设备连接无线网络之后,可以通过手机或平板等客户端进行远程实时查看。

介绍一下两种操作模式(本地模式和远程模式)。

#### <u>本地模式</u>

1.打开手机"设置"项,选择"无线局域网",找到设备对应的 ID 号(机器热点),选择并连接。

注意:只有在本地模式下,才可以发现设备热点。如果无法找到热点,可以通过长按"R"键 3秒,使机器恢复出厂设备,返回到本地模式。两分钟后,在"WLAN"内将可以查看到设备热点。

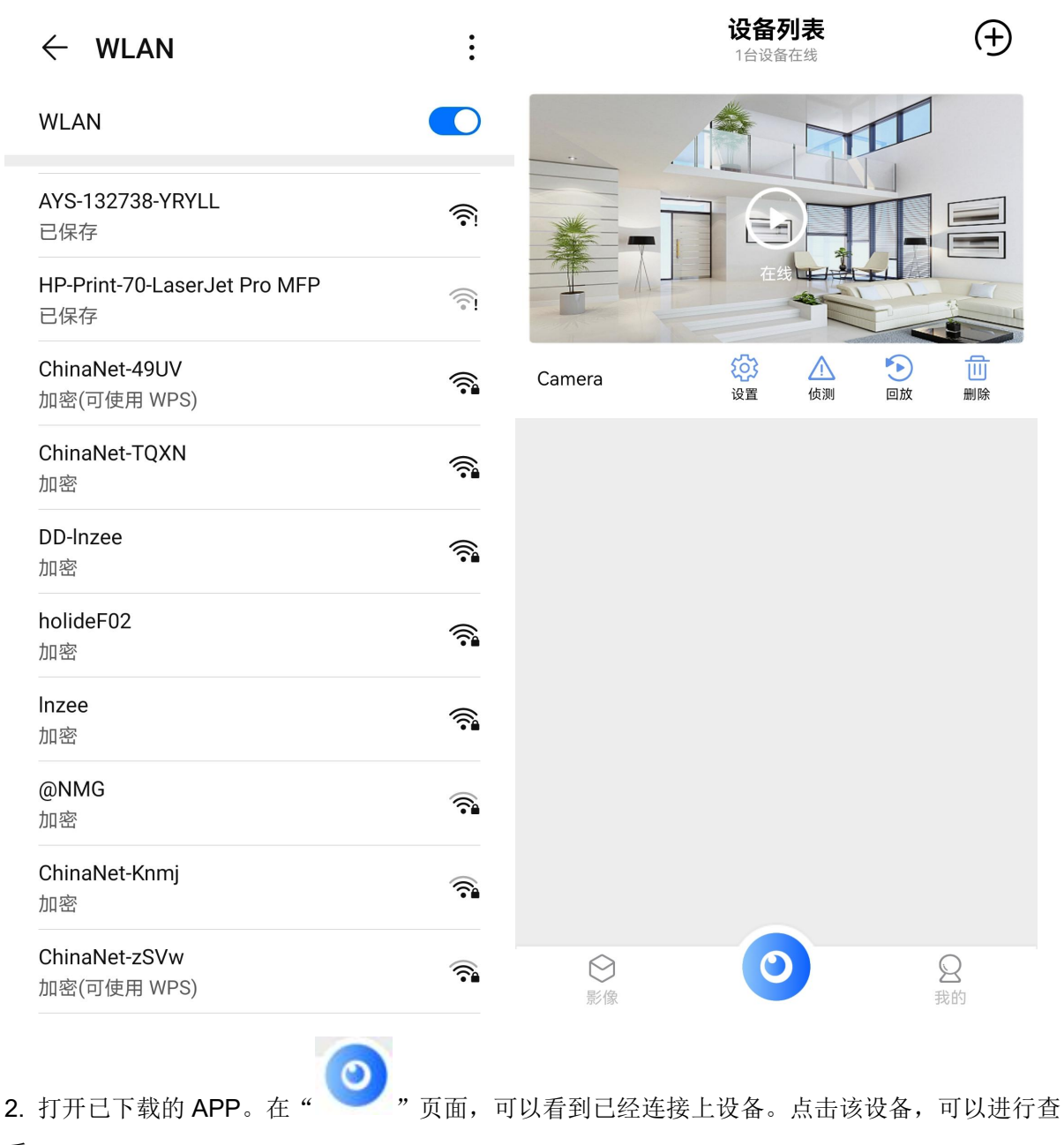

看。

此时,本地模式操作完成。此模式下,不需要网络即可查看。

# 远程模式

当设备处于本地模式下,通过操作下面几个步骤来实现远程模式。

3.打开 APP,找到摄像机,点击标签<sup>◎</sup>->"Wifi设置"->选择对应的 WIFI 网络,输入密码-> "下一步",即可将该设备配置 WIFI 成功。

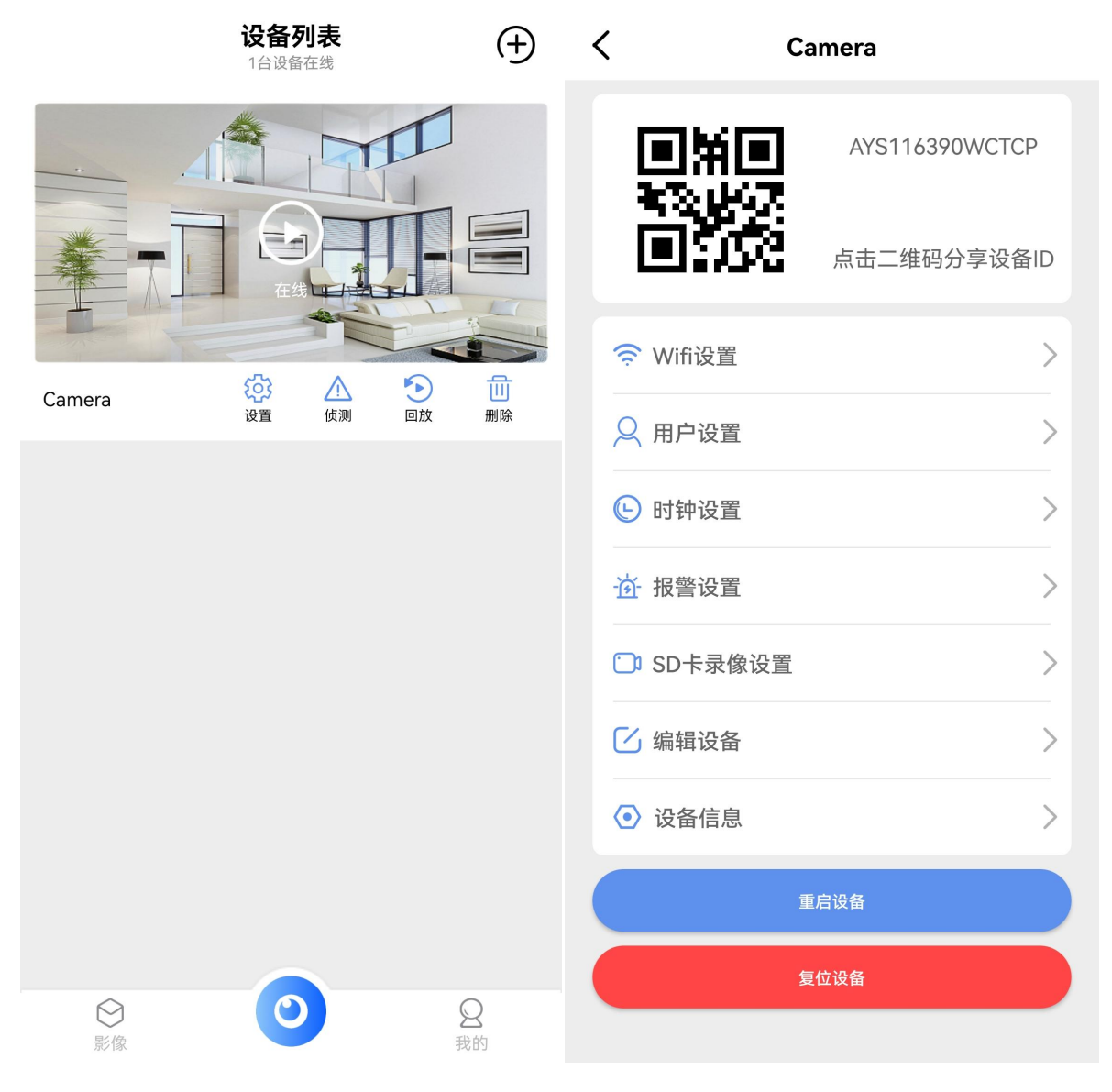

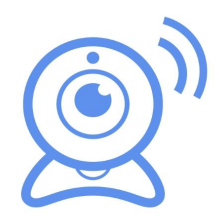

| Inzon               | 刷新  |
|---------------------|-----|
| 请输入密码               | ۲   |
| Inzon               | 47% |
| DD-Inzee            | 42% |
| H3C_lz888           | 42% |
| ChinaNet-49UV       | 42% |
| lzgcb88             | 41% |
| FP-630K+_19091831SF | 38% |
| TP-LINK_3C0188      | 38% |
| MERCURY_2.4G_567A   | 38% |
| 下一步                 |     |

4.点击"确认"。设备将进行重启并自动连接网络。

两分钟后,设备将会连接网络。如果操作过程中,输入错误的密码,设备也会正常进行重启但 不会成功连接网络。您可以通过长按"R"键3秒后松开,使机器恢复出厂设置,返回到本地模式。 从第"1"步再次进行操作。

#### 常见问题:

- 1. 关于网络名称(路由器名称),请不要包括特殊字符,例如".""\_""-""/"等。
- 2. 设备离线。

如果在本地模式下,应该是您没有连接到设备热点。

如果在远程模式下,请确认以下几个问题:

- 1) 连接网络时, 密码是否输入正确。
- 2) 确认网络名称和密码是否有特殊字符, 及网络密码最好不要超过 11 位。
- 3) 设备距离路由器或网络5米以内。5米内距离, 网络连接更好。
- 视频分辨率 在客户端,您可以选择 4K/1080P,但是在 SD 卡上,视频分辨率为 1280\*720。

- 摄像机总是要求用户名和密码 相机的默认密码为 6666,如果您忘记了用户名或密码,您可以将摄像机恢复到出厂设置,以获 得缺省的用户名和密码。
- 相机恢复到出厂设置 请按下摄像机的复位按钮约3秒钟松开,直到摄像机重新启动。